## MANUAL PROGRAM

- Buka Aplikasi KNN jurusan SMA
- Akan muncul menu utama yang berisi login admin, hasil data, dan tentang. Gambar menu utama seperti dibawah :

| الله المعنى المعنى المعنى المعنى المعنى المعنى المعنى المعنى المعنى المعنى المعنى المعنى المعنى المعنى المعنى ا<br>APLI | KASI PREDIKSI JURUSAN SMA N 1 SEWON |          |
|----------------------------------------------------------------------------------------------------|-------------------------------------|----------|
| 07/01/2014                                                                                                    |                                     | 23:11:12 |
|                                                                                                    | Login Administrator                 |          |
|                                                                                                    | Data Hasil Penjurusan               |          |
|                                                                                                    |                                     |          |
|                                                                                                    | Tentang Aplikasi                    |          |
|                                                                                                    |                                     |          |
|                                                                                                    |                                     |          |

- Lalu pilih menu Login Administrator untuk masuk ke dalam menu admin. Tampilan menu login seperti dibawah ini :

| 🛃 ::Aplikasi Data Mining:  |  |
|----------------------------|--|
| LOGIN ADMINISTRATOR        |  |
| Masukkan User Name : admin |  |
| Masukkan Password :        |  |
| Masuk                      |  |
| Batal                      |  |
|                            |  |

- Setelah memasukkan username dan password dan benar, maka akan langsung masuk ke menu admin. Tampilan menu admin seperti gambar di bawah :

| SMA NEGERI 1 SEWON           |  |
|------------------------------|--|
| SEMON<br>VILAVA BRATT        |  |
| everini 1805aanee            |  |
| Input Data Training<br>Masuk |  |
|                              |  |
|                              |  |
| Masuk                        |  |

 Setelah masuk ke menu admin, maka pilihan pertama masuk ke menu input training data, maka akan dibawa ke halaman training data sebagai berikut :

| Data Siswa | a          |                 |          |       | Data Nilai Sisv | va         |         |      |         |    |  |  |
|------------|------------|-----------------|----------|-------|-----------------|------------|---------|------|---------|----|--|--|
| No Penda   | ftaran 40  |                 |          |       | NEM             |            |         | 34.5 | 5       | ]  |  |  |
| Nama       | am         | ad Bab Vandino  |          |       | Hasil Test F    | Penempatan |         | 49   |         |    |  |  |
| Asal Seko  | olah MP    | Negeri 1 Bantul |          |       | Test IQ         |            |         | 111  |         |    |  |  |
| Jenis Kela | amin L     |                 | L/P      |       |                 |            | Cimenan |      |         |    |  |  |
| Umur       | 15         | 15              |          |       |                 |            | Simpan  |      |         |    |  |  |
| onia       | 15         |                 |          |       |                 |            | Edit    |      |         |    |  |  |
| Minat      | IPA        | \               | IPA /    | IPS 🕒 |                 |            |         |      |         | _  |  |  |
| Jurusan    | usan IPA   |                 | IPA /    | IPS   | Hapus           |            |         |      |         |    |  |  |
|            |            |                 |          |       |                 |            | Batal   |      |         |    |  |  |
| No Pend    | Nama       | Asal Sekol. Jen | is Kela. | Umur  | Minat           | Nem        | Pen     | IQ   | Jurusan |    |  |  |
| 1          | Galih Mah. | . SMP Neg L     |          | 15    | IPA             | 34.85      | 43      | 116  | IPA     | ]▲ |  |  |
| 2          | Nuur Ayu   | SMP Neg P       |          | 15    | IPA             | 34.95      | 45      | 116  | IPA     |    |  |  |
| 3          | Hu lqbal   | SMP Neg L       |          | 15    | IPA             | 35.55      | 43      | 115  | IPA     |    |  |  |
| 4          | Mia Surya  | . SMP Neg P     |          | 15    | IPA             | 37.35      | 53      | 113  | IPA     |    |  |  |
| 5          | Riski Ajin | . SMP Neg L     |          | 15    | IPA             | 36.05      | 45      | 113  | IPA     |    |  |  |
| 6          | Swastika   | . SMP Neg P     |          | 15    | IPA             | 35.1       | 55      | 113  | IPA     | -  |  |  |

- SIMPAN : untuk menyimpan data, maka pertama tama inputkan dulu data yang akan disimpan kedalam kolom yang disediakan, lalu setelah semua data diisi maka klik tombol simpan.
- EDIT : untuk mengedit data, maka masukkan no pendaftaran pada kolom isi no pendaftaran yang akan diedit dan tekan enter pada keyboard, maka akan muncul data yang sesuai no pendaftaran, ubah isi data dan klik tombol edit.
- HAPUS : untuk menghapus data, masukkan no pendaftaran pada kolom isi no pendaftaran yang akan diedit dan tekan enter pada keyboard, maka akan muncul data yang sesuai no pendaftaran, klik tombol hapus untuk menghapus.
- **BATAL** : jika ingin mengosongkan kolom isi maka klik tombol batal.

 Jika sudah selesai menginput training data maka klik tombol kembali ke halaman admin, maka kita akan dibawa ke halaman admin. Lalu lakukan proses uji data, klik tombol input data testing maka kita akan dibawa ke halaman testing data dibawah ini :

| nt Data Testing<br>Data Pengujian                                           |                                                                                                    |                                                                                                    |                                                                   |                                                                              | Diisi Saat Editing                                                                                                    | g Data Set                             | elah Mema                             | sukkan Nilai K                                               |           | Banya | ik Data K<br>lah Data K : :  | 3                            |
|-----------------------------------------------------------------------------|----------------------------------------------------------------------------------------------------|----------------------------------------------------------------------------------------------------|-------------------------------------------------------------------|------------------------------------------------------------------------------|----------------------------------------------------------------------------------------------------|----------------------------------------|---------------------------------------|--------------------------------------------------------------|-----------|-------|------------------------------|------------------------------|
| No Pendaftaran                                                              | 40                                                                                                    |                                                                                                    |                                                                   |                                                                              | Asal Sekolah                                                                                                    | SMP Ne                                 | egeri 1 Bant                          | ul                                                           |           | Jika  | jumlah IPA :<br>a siswa masu | > IPS<br>k incusan IPA       |
| Nama                                                                        | Muhamad Bab                                                                                                    | Vandino                                                                                                    |                                                                   |                                                                              | Jenis Kelamin                                                                                                    | L                                      |                                       |                                                              | L/P       | Tilea | inentata TDS >               |                              |
| NEM                                                                         | 34.5                                                                                                    |                                                                                                    |                                                                   |                                                                              | Umur                                                                                                    | 15                                     |                                       |                                                              |           | mak   | a siswa masu                 | k jurusan IPS                |
| Test Penempatan                                                             | 49                                                                                                    |                                                                                                    |                                                                   |                                                                              | Jurusan                                                                                                    | IPA                                    |                                       |                                                              | IPA / IPS |       |                              |                              |
| Test IQ                                                                     | 111                                                                                                    |                                                                                                    |                                                                   |                                                                              |                                                                                                    |                                        |                                       |                                                              |           |       |                              |                              |
| Minat                                                                       | IPA                                                                                                    |                                                                                                    | IPA / II                                                          | PS                                                                           |                                                                                                    |                                        |                                       |                                                              |           | IPA   | Jurusan                      | Hasil jarak                  |
| Simpan                                                                      | Ed                                                                                                    | lit                                                                                                    | Hapus                                                             |                                                                              | Bata                                                                                                    | al                                     |                                       | Hitung Nil                                                   | ai        | IPS   |                              | 2.0155644370                 |
|                                                                             |                                                                                                    |                                                                                                    |                                                                   |                                                                              |                                                                                                    |                                        |                                       |                                                              |           |       |                              |                              |
| No Pend                                                                     | Nama                                                                                                    | Minat                                                                                                    | Nem                                                               |                                                                              | Pen                                                                                                    |                                        | IQ                                    | Jurusan                                                      |           |       |                              |                              |
| No Pend Ga                                                                  | Nama<br>alih Maharani                                                                                                    | Minat                                                                                                    | Nem 34.85                                                         | 4                                                                            | Pen<br>13                                                                                                    | 116                                    | IQ                                    | Jurusan<br>IPA                                               |           |       |                              |                              |
| No Pend<br>Ga<br>Nu                                                         | Nama<br>alih Maharani<br>Jur Ayuningtyas                                                                                                    | Minat<br>IPA<br>IPA                                                                                                    | Nem<br>34.85<br>34.95                                             | 4                                                                            | Pen<br>13<br>15                                                                                                    | 116<br>116                             | IQ                                    | Jurusan<br>IPA<br>IPA                                        |           |       |                              |                              |
| No Pend<br>Ga<br>Nu<br>Hu<br>Mi                                             | Nama<br>alih Maharani<br>Jur Ayuningtyas<br>J Iqbal Cahya A<br>a Survanti                                                                               | Minat<br>IPA<br>IPA<br>IPA                                                                                                    | Nem<br>34.85<br>34.95<br>35.55<br>37.35                           | 4                                                                            | Pen<br>13<br>15<br>13                                                                                                    | 116<br>116<br>115<br>113               | IQ                                    | Jurusan<br>IPA<br>IPA<br>IPA                                 |           |       |                              |                              |
| No Pend<br>Ga<br>Nu<br>Hu<br>Mi<br>Ri                                       | Nama<br>alih Maharani<br>Jur Ayuningtyas<br>J Iqbal Cahya A<br>J Iqbal Cahya A<br>a Suryanti<br>ski Ajin Rahma                                          | Minat<br>IPA<br>IPA<br>IPA<br>IPA                                                                                                    | Nem<br>34.85<br>34.95<br>35.55<br>37.35<br>36.05                  | 4<br>4<br>4<br>5<br>4                                                        | Pen<br>13<br>15<br>13<br>13<br>13                                                                                                    | 116<br>116<br>115<br>113<br>113        | IΩ                                    | Jurusan<br>IPA<br>IPA<br>IPA<br>IPA<br>IPA                   |           |       |                              |                              |
| No Pend<br>Ga<br>Nu<br>Hu<br>Mi<br>Ri<br>Sv                                 | Nama<br>alih Maharani<br>Jur Ayuningtyas<br>J Iqbal Cahya A<br>a Suryanti<br>ski Ajin Rahma<br>vastika Alun Ni                                          | Minat<br>IPA<br>IPA<br>IPA<br>IPA<br>IPA                                                                                                    | Nem<br>34.85<br>34.95<br>35.55<br>37.35<br>36.05<br>35.1          | 4<br>4<br>4<br>5<br>4<br>5                                                   | Pen<br>13<br>15<br>13<br>13<br>13<br>15<br>15                                                                                                    | 116<br>116<br>115<br>113<br>113<br>113 | IQ                                    | Jurusan<br>IPA<br>IPA<br>IPA<br>IPA<br>IPA<br>IPA            |           |       | Aasukkan N                   | iilai K                      |
| No Pend<br>Ga<br>Nu<br>Hu<br>Mi<br>Ri<br>Sv                                 | Nama<br>alih Maharani<br>Jur Ayuningtyas<br>Ji Agal Cahya A<br>a Suryanti<br>ski Ajin Rahma<br>vastika Alun Ni                                          | Minat<br>IPA<br>IPA<br>IPA<br>IPA<br>IPA<br>IPA                                                                                                    | Nem<br>34.85<br>34.95<br>35.55<br>37.35<br>36.05<br>35.1          | 4<br>4<br>4<br>5<br>4<br>5<br>5                                              | Pen<br>13<br>15<br>13<br>13<br>13<br>15<br>15<br>15                                                                                                    | 116<br>116<br>115<br>113<br>113<br>113 | ΙΩ                                    | Jurusan<br>IPA<br>IPA<br>IPA<br>IPA<br>IPA<br>IPA            |           |       | Nasukkan N                   | lilai K                      |
| No Pend<br>Ga<br>Nu<br>Hu<br>Mi<br>Ri<br>Sv<br>Sv<br>No Pend                | Nama<br>alih Maharani<br>ur Ayuningtyas<br>Ji Qhal Cahya A<br>a Suryanti<br>ski Ajin Rahma<br>vastika Alun Ni                                           | Minat<br>IPA<br>IPA<br>IPA<br>IPA<br>IPA<br>IPA                                                                                                    | Nem<br>34.85<br>34.95<br>35.55<br>37.35<br>36.05<br>35.1          | 4<br>4<br>4<br>5<br>4<br>5                                                   | Pen<br>13<br>15<br>13<br>13<br>13<br>15<br>15<br>15<br>15<br>14<br>14<br>13<br>14<br>14<br>14<br>14<br>14<br>14<br>14<br>14<br>14<br>14<br>14<br>14<br>14                   | 116<br>116<br>115<br>113<br>113<br>113 | IQ                                    | Jurusan<br>IPA<br>IPA<br>IPA<br>IPA<br>IPA<br>IPA<br>Jurusan |           |       | Masukkan N                   | iilai K                      |
| No Pend<br>Ga<br>Nu<br>Hu<br>Mi<br>Ri<br>Sv<br>Sv<br>No Pend                | Nama<br>alih Maharani<br>ur Ayuningtyas<br>u Iqbal Cahya A<br>a Suryanti<br>ski Ajin Rahma<br>vastika Alun Ni<br>Tur                                    | Minat<br>IPA<br>IPA<br>IPA<br>IPA<br>IPA<br>IPA<br>IPA<br>Rama<br>ras Nur Vermantyas                                                                                  | Nem<br>34.85<br>34.95<br>35.55<br>37.35<br>37.35<br>36.05<br>35.1 | 4<br>4<br>4<br>5<br>4<br>5<br>1.01118                                        | Pen<br>13<br>15<br>13<br>13<br>13<br>15<br>15<br>15<br>15<br>15<br>15<br>15<br>15<br>15<br>15<br>15<br>15<br>15                                                             | 116<br>116<br>115<br>113<br>113<br>113 | IQ                                    | Jurusan<br>IPA<br>IPA<br>IPA<br>IPA<br>IPA<br>IPA<br>Jurusan |           |       | Aasukkan N<br>Kembali Kr     | iilai K 3                    |
| No Pend<br>Ga<br>Nu<br>Hu<br>Mi<br>Ri<br>Sv<br>II<br>No Pend                | Nama<br>alih Maharani<br>ur Ayuningtyas<br>u Iqbal Cahya A<br>a Suryanti<br>ski Ajin Rahma<br>vastika Alun Ni<br>Tur<br>Ibn                             | Minat<br>IPA<br>IPA<br>IPA<br>IPA<br>IPA<br>IPA<br>Nama<br>ras Nur Vermantyas<br>u Fatkhurahman                                                                       | Nem<br>34.85<br>34.95<br>35.55<br>37.35<br>36.05<br>35.1<br>35.1  | 4<br>4<br>4<br>5<br>4<br>5<br>1.01118<br>2.01556                             | Pen<br>13<br>15<br>13<br>13<br>13<br>15<br>15<br>15<br>15<br>15<br>15<br>15<br>15<br>15<br>15<br>15<br>15<br>15                                                             | 116<br>116<br>115<br>113<br>113<br>113 | IQ<br>IPA<br>IPS                      | Jurusan<br>IPA<br>IPA<br>IPA<br>IPA<br>IPA<br>Jurusan        |           |       | Aasukkan N<br>Kembali K      | iilai K<br>a Halaman Admin   |
| No Pend<br>Ga<br>Nu<br>Hu<br>Mi<br>Ri<br>Sy<br>Sy<br>No Pend<br>3           | Nama<br>aliih Maharani<br>Jur Ayuningtyas<br>J Igbal Cahya A<br>a Suryanti<br>ski Ajin Rahma<br>vastika Alun Ni<br>Tur<br>Ibn<br>Beconstruktione<br>Abb | Minat<br>IPA<br>IPA<br>IPA<br>IPA<br>IPA<br>IPA<br>IPA<br>IPA<br>IPA<br>Nama<br>ras Nur Vermantyas<br>ras Nur Vermantyas<br>ras Nur Vermantyas                        | Nem<br>34.85<br>34.95<br>35.55<br>37.35<br>36.05<br>35.1          | 4<br>4<br>4<br>5<br>4<br>5<br>1.01118<br>2.01556<br>2.24499<br>2.24499       | Pen<br>13<br>15<br>13<br>13<br>15<br>15<br>15<br>14<br>15<br>15<br>15<br>16<br>17<br>18<br>15<br>16<br>17<br>18<br>16<br>16<br>16<br>16<br>16<br>16<br>16<br>16<br>16<br>16 | 116<br>116<br>115<br>113<br>113<br>113 | IQ<br>IPA<br>IPS<br>IPA<br>DA         | Jurusan<br>IPA<br>IPA<br>IPA<br>IPA<br>IPA<br>IPA<br>Jurusan |           |       | Aasukkan N<br>Kembali K      | iilai K 3<br>e Halaman Admin |
| No Pend<br>Ga<br>Nu<br>Hu<br>Mi<br>Ri<br>Sv<br>II<br>No Pend<br>3<br>7<br>5 | Nama<br>alih Maharani<br>Jur Ayuningtyas<br>J Igbal Cahya A.<br>a Suryanti<br>ski Ajin Rahma<br>vastika Alun Ni<br>Tur<br>Ibn<br>Be<br>Ahh<br>Put       | Minat<br>IPA<br>IPA<br>IPA<br>IPA<br>IPA<br>IPA<br>IPA<br>IPA<br>IPA<br>Nama<br>ras Nur Vermantyas<br>ur Fatkhurahman<br>rty Larasati<br>mad Jati Kudus<br>tri Aisyah | Nem<br>34.85<br>34.95<br>35.55<br>37.35<br>36.05<br>35.1          | 4<br>4<br>4<br>5<br>4<br>1.01118<br>2.01556<br>2.24499<br>2.24499<br>2.24499 | Pen<br>13<br>15<br>13<br>13<br>15<br>15<br>15<br>15<br>15<br>15<br>15<br>15<br>15<br>15                                                                                     | 116<br>116<br>115<br>113<br>113<br>113 | IQ<br>IPA<br>IPS<br>IPA<br>IPA<br>IPA | Jurusan<br>IPA<br>IPA<br>IPA<br>IPA<br>IPA<br>Jurusan        |           |       | Aasukkan N<br>Kembali K      | iilai K 3<br>e Halaman Admin |

- Pertama masukkan data baru yang akan diuji, atau bisa diambil dari data training ynag sudah ada dengan mengisikan no pendaftaran ke kolom no pendaftaran dan klik enter, maka data akan muncul.
- Jika sudah mengisikan data, maka tekan tombol Hitung nilai untuk mendapatkan nilai jarak dengan metode knn. Setelah diklik maka hasilnya akan muncul di tabel kedua.
- Lalu masukkan nilai k sebanyak data yang ada. Bila nilai k melebihi data yang ada, maka akan muncul peringatan bahwa nilaik melebihi data yang ada. Bila sudah selesai input nilai k maka hasilnya akan tampil di sebagai berikut :
- **Hasil KNN :** hasil knn dilihat dari jumlah hasil K yang tampil, jika jumlah IPA lebih banyak dari IPS maka siswa yang bersangkutan

masuk kategori IPA, dan bila jumlah IPS lebih banyak dari IPA, maka siswa akan masuk kategori IPS.

- setelah itu data bisa kita simpan dengan menekan button simpan.
- Jika sudah mengetahui hasilnya admin dapat langsung logout dari halaman admin ataupun langsung keluar aplikasi.

Jika ingin menambah admin baru maka pada menu admin pilih tambah, dan akan muncul halaman tambah admin. Isikan data yang diperlukan untuk mengisikan admin, untuk tampilannya seperti gambar di bawah.

| <u>\$</u>                |               |  |  |  |  |  |
|--------------------------|---------------|--|--|--|--|--|
| -Tambah Admin-           |               |  |  |  |  |  |
| Nama                     | Bimo          |  |  |  |  |  |
| NIP                      | 198762819     |  |  |  |  |  |
| Jabatan                  | Sek.Kurikulum |  |  |  |  |  |
| Username                 | bimo          |  |  |  |  |  |
| Password                 | bimo          |  |  |  |  |  |
|                          |               |  |  |  |  |  |
|                          | simpan        |  |  |  |  |  |
|                          | hapus         |  |  |  |  |  |
|                          | ubah          |  |  |  |  |  |
|                          | bersih        |  |  |  |  |  |
| Kembali Ke Halaman Admin |               |  |  |  |  |  |
|                          |               |  |  |  |  |  |